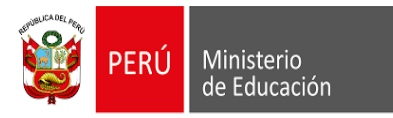

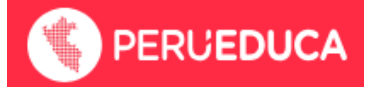

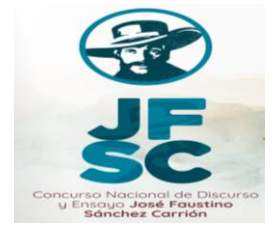

## Sobre el proceso de inscripción:

- 1. Las inscripciones se realizarán en la Plataforma Tecnológica Educativa PerúEduca (<u>https://www.perueduca.pe/</u>)
- 2. Para ingresar a esta plataforma, el director de la IE o docente que designe debe contar con un usuario (correo electrónico) y contraseña.

## Si tienes problemas con el acceso a PerúEduca, revisa los siguientes links de ayuda:

- ¿Cómo registrarte en PerúEduca? <u>https://youtu.be/6ThDoYWuphk</u>
- ¿Cómo me registro como docente en PerúEduca? https://repositorio.perueduca.pe/webs/PDF/registro-docente-perueduca.pdf
- ¿Cómo me registro como director en PerúEduca? https://repositorio.perueduca.pe/webs/PDF/registro-director-perueduca.pdf
- ¿Cómo me registro como usuario extranjero?
  <a href="https://repositorio.perueduca.pe/webs/registro-usuario-extranjero-perueduca.pdf">https://repositorio.perueduca.pe/webs/registro-usuario-extranjero-perueduca.pdf</a>
- Recuperar la contraseña de PerúEduca.
  <u>https://repositorio.perueduca.pe/webs/PDF/recuperar-la-contrasena-en-perueduca-1.pdf</u>
- ¿Cómo cambiar mi contraseña PerúEduca? https://repositorio.perueduca.pe/webs/PDF/cambiar-contrasena-perueduca.pdf
- ¿Cómo actualizar mi perfil en PerúEduca? <u>https://repositorio.perueduca.pe/webs/PDF/como-actualizar-perfil-perueduca.pdf</u>
- ¿Tienes problemas para acceder a PerúEduca? Se comparte los canales de atención:

https://www.gob.pe/mesadeayudacbdperueduca

Call Center: 01 6155802 / 01 6155890

WhatsApp: 983099001

Correo: <a href="mailto:serviciodeayuda@minedu.gob.pe">serviciodeayuda@minedu.gob.pe</a>

Formulario: <u>https://ticket-tablet.minedu.gob.pe/</u>

Videollamada: bit.ly/mesadayuda

**3.** Para acceder al formulario de inscripción del concurso en PerúEduca, debes contar con perfil de director o docente.

## El acceso al formulario de inscripción estará habilitado desde el 15 de julio, y las inscripciones culminarán el 8 de agosto.